# **Provider Enrollment Tools Quick Reference Guide**

This Quick Reference Guide provides you with a set of steps and associated resources (underlined) to assist with the Texas Medicaid and other state health-care program enrollment, re-enrollment, or revalidation process.

#### **Create an account**

Before you can begin the enrollment or re-enrollment process, you must first set up a provider account on tmhp.com. The TMHP Portal Security Provider Training Manual provides a detailed overview of the following features:

- **D** Creating TMHP user accounts
- > Activating provider accounts
- **D** Creating new users
- **D** Updating permissions
- **D** Granting administrative privileges

To get started, click here.

#### Verify your information

If you are an existing provider and are attempting to re-enroll or revalidate, first ensure that your information is current. The Provider Information Management System (PIMS) User Guide provides instructions how to update your information.

To log in to your account, click here.

## **Gather documentation**

Once you have created a TMHP User Account, gather the necessary documentation to continue with the enrollment process. Depending on your provider type/specialty you may need any or all of the following:

- National Provider Identifier (NPI)
- **D** Taxonomy Code
- Current Medicare enrollment information
- **D** Group TPI number
- Professional License/Certification:
  - Professional license numbers must include original issue date and expiration date
  - > All licensure must be current and not expired within 30 days
  - **D** CLIA certification information
- **D** Physical address where services are rendered
- D Phone and fax number for physical address
- Principal and/or performing provider information:
  - Social Security Numbers
  - Driver's license information
  - Dates of birth
- Employer's Tax Identification Number
- County or counties the provider serves
- **D** Practice-related age restrictions
- Copy of W9
- D Bank information for Electronic Funds Transfer (EFT)

### Enroll

Gather the

necessary

information

to complete

enrollment.

. . . . . . . . . . .

The fastest and easiest way to complete the provider enrollment process is through Provider Enrollment on the Portal (PEP). Children's Health Insurance Program (CHIP) providers can refer to the Provider Enrollment on the Portal CBT in this section, or the Provider Information Management System (PIMS) User Guide in section 2 for instructions on how to indicate whether they want to be viewed in the OPL. The following resources are available to assist you:

- Section 1.1, "Provider Enrollment and Responsibilities," in the current Texas Medicaid Provider Procedures Manual, and section 2.1, "Provider Enrollment and Responsibilities," in the current Children with Special Health Care Needs (CSHCN) Services Program Provider Manual.
- Training on the Learning Management System (LMS) at learn.tmhp.com:
  - Provider Enrollment on the Portal (PEP) CBT
  - **D** The Provider Revalidation Job Aid or Provider Revalidation Webinar for instructions on revalidation
- **D** The Provider Enrollment Electronic Signature Instructions includes information on electronic signatures, accepting and signing agreements, and attaching documents to the application.
- **D** The Quick Tips to Avoid Common Provider Enrollment Deficiencies video can help ensure that your application has been completed correctly and in its entirety.

## Get help

For help, providers can contact the TMHP Contact Center at 1-800-925-9126 or the

. . . . . . . . . . . . . . CSHCN Services Program Contact Center at 1-800-568-2413. Providers may also email TMHP at provider.enrollment.mailbox@tmhp.com for a PEP application walkthrough.

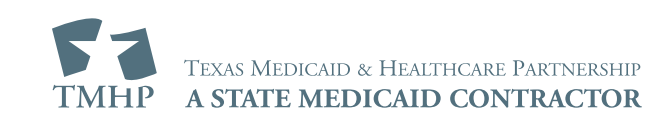

For help, contact

us at one of the

numbers listed here.

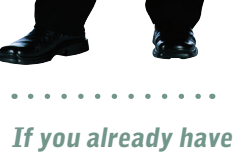

an account on

here.

step.

tmhp.com, start

If you know your

current, proceed

information is

to the next